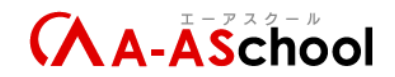

# 【Step1】01\_スクリプトの作成とアタッチの方法

このレッスンでは、プレイヤーを操作するための命令文(各キャラクターを動作させるためのプログラム:スクリプト)の作り方について学習します。

作った命令文(スクリプト)は、各キャラクター(オブジェクト)に反映させる必要があるので、その 方法も学びます。

開発を楽にしてくれるショートカットも、どんどん覚えていきましょう!

# 【ポイント】

Shift(シフト)キーを押しながらクリックで複数選択できる

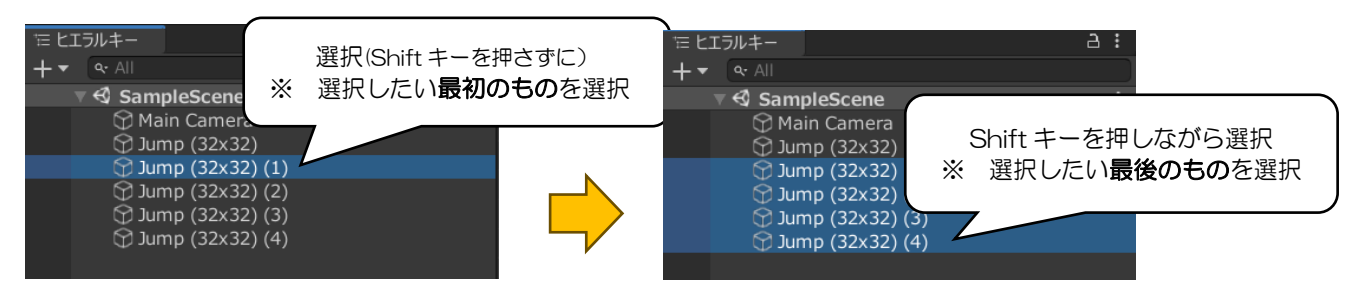

| ESC                 | F1 F2                       | F3 F4               | F5 F6            | F7 F8        | F9                   | F10 F            | F11 F12               | Print<br>Screen | Scroll<br>Lock | Pause<br>Break | 9           | A                                         |                                                  |       |
|---------------------|-----------------------------|---------------------|------------------|--------------|----------------------|------------------|-----------------------|-----------------|----------------|----------------|-------------|-------------------------------------------|--------------------------------------------------|-------|
| 半角/<br>全角<br>漢字 1 ぬ | " # <sup>あ</sup><br>2 ふ 3 あ | \$ う % え<br>4 う 5 え | & お<br>6 お 7 や 8 | (ゆ)よ<br>3ゆ9よ | を<br>0 わ ー ほ         |                  | <br>¥ _ Back<br>space | Insert          | Home           | PgUp           | Num<br>Lock | $ \  \  \  \  \  \  \  \  \  \  \  \  \ $ | *                                                | -     |
| Tab                 |                             |                     |                  | なし 0         | 6 P                  | ·<br>@ * [       | 「<br>Enter<br>←       | Delete          | End            | PgDn           | 7<br>Home   | 8<br>↑                                    | 9<br>PgUp                                        | +     |
| Caps Lock<br>英数     | A<br>ちと                     | D F _(t)            | G H J            | KL           | - b + ; n            | *<br>: /]        | J<br>U                |                 |                |                | <br>←       | 5                                         | $\begin{bmatrix} 6 \\ \rightarrow \end{bmatrix}$ |       |
| ↔ Shift             | Z<br>ン<br>さ                 | C<br>そ<br>ひ         | B N<br>こみ        | M<br>も (、ね   | >。<br>、る!            | ·<br>•<br>•<br>• | ↔ Shift               |                 | <b>†</b>       |                | 1<br>End    | 2<br>↓                                    | 3<br>PgDn                                        | Enter |
| Ctrl F              | n 📲 /                       | Alt 無変換             |                  | 変換           | カタカナ<br>ひらがな<br>ローマ字 | Alt              | Ctrl                  | -               | Ļ              | -              | 0<br>Ins    |                                           | ·<br>PgDn                                        |       |

• 大文字の入力は Shift キーを押しながらキーボード入力 ※例:P

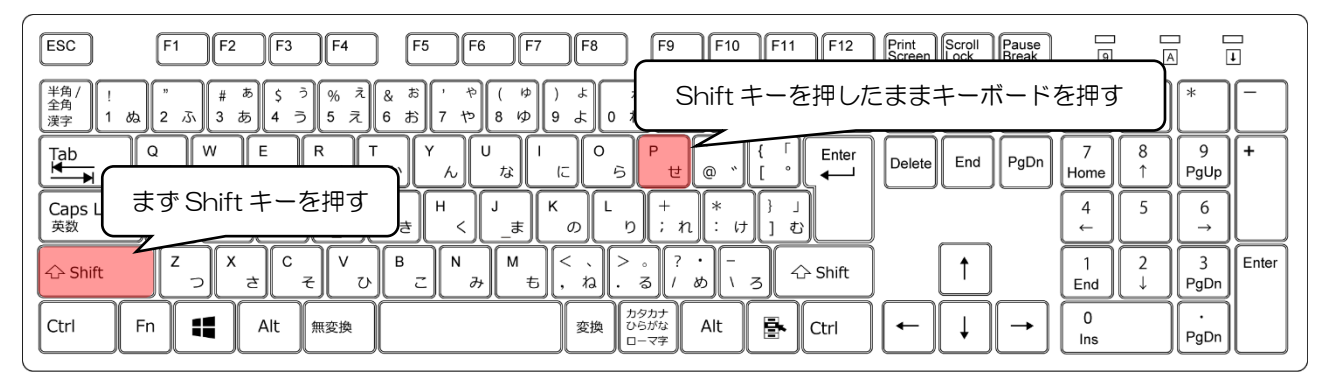

● ゲームオブジェクトの削除は <u>Bg-StepO-4</u>を参照

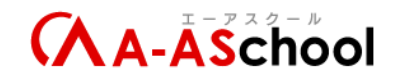

- ゲームオブジェクトの名前の変更
  - $\geq$ ヒエラルキーウィンドウで変更
    - ∻ 変更したいゲームオブジェクトの上で右クリック > 名前を変更

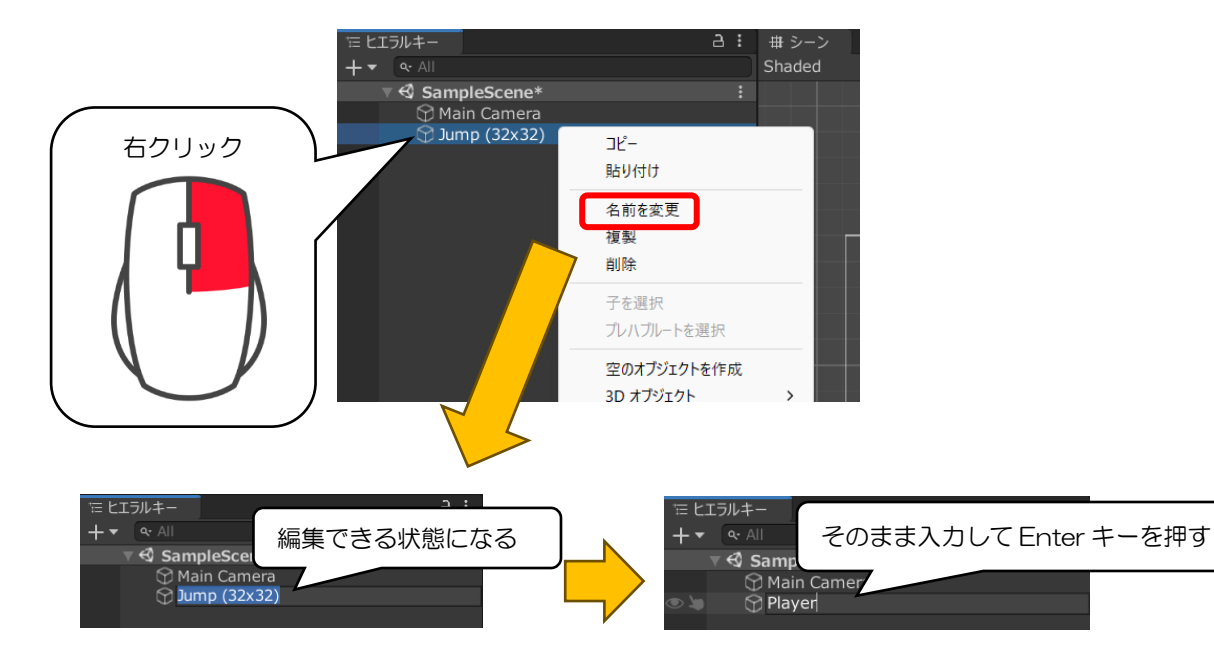

| ESC                 | F1          | F2           | F3     | F4         |          | F5            | F6 (            | F7 (        | F8                 | F9                   | F10      | F1        | 1      | F12           | Print<br>Screen | Scroll<br>Lock | Pause<br>Break | 9             |        |           | ī     |
|---------------------|-------------|--------------|--------|------------|----------|---------------|-----------------|-------------|--------------------|----------------------|----------|-----------|--------|---------------|-----------------|----------------|----------------|---------------|--------|-----------|-------|
| 半角/<br>全角<br>漢字 1 ぬ | 。<br>2 ふ    | ) # 3<br>3 æ | 5 S 4  | ∂<br>5 5 ₹ | ₹<br>6 a | 5<br>5<br>7 4 | р<br>( 1<br>8 К | )<br>9 (    | ь<br>с             | を<br>わ -             | (J) ~    | ~)[ <br>¥ | _      | Back<br>space | Insert          | Home           | PgUp           | Num<br>Lock   | /      | *         | -     |
|                     | ۹<br>た      | wτ           | E<br>い | R<br>व     | T<br>か   | Y<br>k        | U<br>tù         | ۱<br>(۲     | 0                  | P<br>t               | )<br>@ * | {<br>[    |        | Enter         | Delete          | End            | PgDn           | 7<br>Home     | 8<br>↑ | 9<br>PgUp | +     |
| Caps Lock<br>英数     | A<br>ち      | S<br>と       |        | F(t        | G<br>₫   | -)<br>H<br><  | ]<br>           | )<br>К<br>д | , <mark>  L</mark> | ) <mark>+</mark> ;;  | n](* ;   | )<br>}    | 」<br>む |               |                 |                |                | <b>4</b><br>← | 5      | 6<br>→    |       |
| 🖒 Shift             | ]<br>[<br>: | ) ×          | e C    | ₹          | ъ<br>В   | z) N          | ∂+ М            | ъ (<        | 、<br>ねし            | ං ?<br>ක /           | ・<br>めし  | з         | ⇔s     | hift          |                 | (†             |                | 1<br>End      | 2<br>↓ | 3<br>PgDn | Enter |
| Ctrl Fr             | n           |              | Alt    | 無変換        |          |               |                 |             | 変換                 | カタカナ<br>ひらがな<br>ローマ学 | Alt      |           | Ct     | trl           | -               | L              | -              | 0<br>Ins      |        | ·<br>PgDn |       |

#### 変更したいゲームオブジェクトを選択して F2 キー ∻

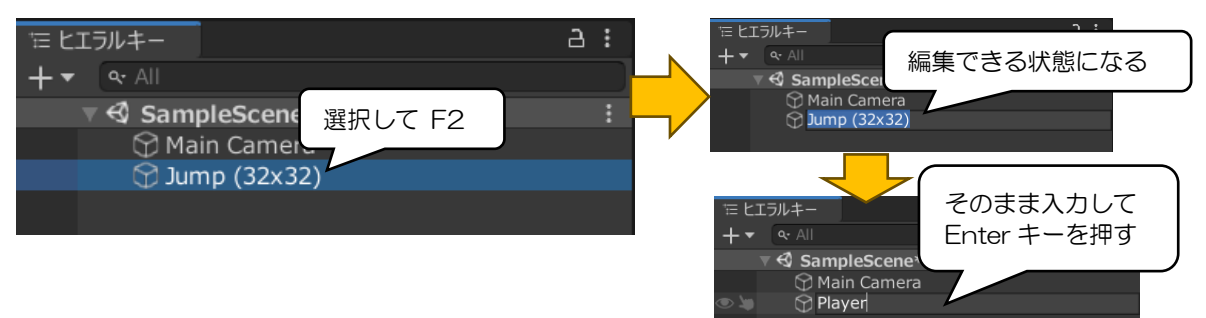

| ESC                 | F1 F2            | F3 F4                      | F5                                                                                              | F6 F          | 7 F8              | F9 F10                | F11 F12      | Print<br>Screen Lock | Pause<br>Break | 9           | A                | Ŧ     |
|---------------------|------------------|----------------------------|-------------------------------------------------------------------------------------------------|---------------|-------------------|-----------------------|--------------|----------------------|----------------|-------------|------------------|-------|
| 半角/<br>全角<br>漢字 1 ぬ | " # 4<br>2 示 3 ð | あ<br>5<br>5<br>5<br>5<br>5 | $\begin{bmatrix} \bar{z} \\ \bar{z} \end{bmatrix} \begin{bmatrix} k & b \\ 6 & b \end{bmatrix}$ | , や(ゆ<br>7や8ゆ | な<br>なのよ(<br>(    | E = ~<br>− (E ^       | ∧ ↓ Back     | Insert               | PgUp           | Num<br>Lock | / *              |       |
| Tab                 | Q<br>te T        | E R<br>いす                  |                                                                                                 | ん<br>し<br>な   | ー<br>に<br>ら       | P (`<br>              | { 「<br>[ ° ← | Delete               | PgDn           | 7<br>Home   | 8 9<br>↑ PgUp    | , +   |
| Caps Lock<br>英数     | A<br>5<br>2      |                            | a G e                                                                                           | H J           | K<br>のLり          | ) +<br>; n *<br>: ı   | ) 」<br>」む    |                      |                | 4 ←         | 5 6<br>→         |       |
| 分 Shift             |                  | t C V                      | ひ<br>B<br>こ                                                                                     | N<br>J        | 5 < 、<br>、ね・<br>、 | 。<br>?・<br>る/め\       | ろ 수 Shift    |                      | ]              | 1<br>End    | 2<br>↓ 3<br>PgDr | Enter |
| Ctrl Fr             |                  | Alt 無変掛                    |                                                                                                 |               | 変換した              | タカナ<br>らがな<br>ーマ字 Alt | Ctrl         |                      |                | 0<br>Ins    | ·<br>PgDr        |       |

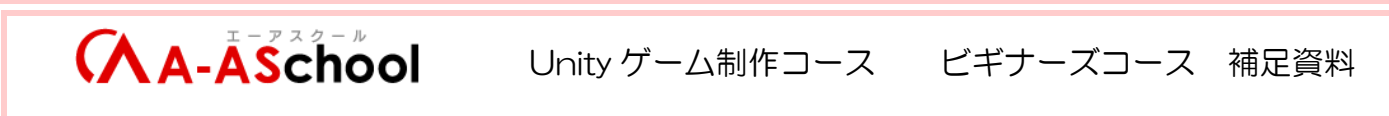

▶ インスペクターウィンドウで変更

ヒエラルキーウィンドウで変更したいゲームオブジェクトを選択

Name\_Bg\_Main - SampleScene - PC, Mac & Linux Standalone - Unity 2019.4.30f1 Personal\* <DX11>

| ファイル 禍栗 アセット ケーム          | オフジェクト コンホーネント ワイントワ /                                   | NF2                                 |                          |                     |                                     |             |
|---------------------------|----------------------------------------------------------|-------------------------------------|--------------------------|---------------------|-------------------------------------|-------------|
| 🖤 💠 🗘 🖾 🞞                 | 🚰 🎝 🕼 🖬 🖬 🖓 🖬 – カル                                       |                                     |                          | 😪 Collab 👻          | 🌰 アカウント 🝷 レイヤー                      | ▼ Layout ▼  |
| モヒエラルキー                   | ·로로 t. # >->                                             | <ul> <li>Preventation</li> </ul>    | : oo V-L                 | !<br>- <b>0</b> イン: |                                     |             |
| + • • All                 | 送扒 Shaded                                                | ▼ 2D 📍 🕪 😻 ▼ 💋0 🛱                   | ★ ■                      | 拡大/縮小● 「時に 分 」      | ✓ Jump (32x32)                      | 静的 🗸        |
| Main Camera               |                                                          |                                     |                          | Y                   | タグ Untagged 🛛 👻 レイヤー                | – Default 👻 |
| 🖓 Jump (32x32)            |                                                          |                                     | 選択すると                    |                     | Transform                           | 0 ≓ :       |
|                           |                                                          |                                     | インフペクター                  | ウィンドウに 🧧            | X 0 Y 0                             | Z O         |
|                           |                                                          |                                     |                          |                     |                                     | ZO          |
|                           |                                                          |                                     |                          | 13                  | /部的小 X 1 Y 1                        | Ζ 1         |
|                           |                                                          |                                     |                          |                     | <ul> <li>Sprite Renderer</li> </ul> | 0 ≓ :       |
|                           |                                                          |                                     |                          | A75                 | 거ト IJump (32x32                     | 2) 💿        |
|                           |                                                          |                                     |                          | 反射                  |                                     | <i>v</i>    |
|                           |                                                          |                                     |                          | 描画                  |                                     |             |
|                           |                                                          |                                     |                          | <b>マ</b> スク         |                                     |             |
|                           |                                                          |                                     |                          | スプラ                 | イトソートポイント 中心                        | <b>*</b>    |
|                           |                                                          |                                     |                          | マテリ マ 追加            | アル Sprites-Defai                    | ult O       |
|                           |                                                          |                                     |                          | у<br>У              | ートレイヤー Default                      |             |
|                           |                                                          |                                     |                          |                     | イヤーの順序 0                            |             |
| ■プロジェクト 目 コンソール           |                                                          |                                     |                          | a :                 | Sprites-Default                     | 0\$         |
| +•.                       |                                                          |                                     |                          | 🎝 🕹 🕫 🛧 🕫 🕨         | Shader Sprites/Default              |             |
|                           | <ul> <li>Assets &gt; Pixel Adventure 1 &gt; .</li> </ul> | Assets > Main Characters > Pink Man |                          |                     |                                     |             |
| V Pixel Adventure 1       |                                                          |                                     |                          |                     | コンボーネントを追加                          |             |
| Assets Background         | 🔹 🖉 🖉 🖉                                                  | 1111EEBO 💆 O                        | ********** Q Q Q Q Q Q Q |                     |                                     |             |
| ► Items                   | <u> </u>                                                 | ~                                   |                          |                     |                                     |             |
| Main Characters Mask Dude |                                                          |                                     |                          |                     |                                     |             |
| Ninja Frog                |                                                          |                                     |                          |                     |                                     |             |
| Pink Man                  |                                                          |                                     |                          |                     |                                     |             |
| Dther                     |                                                          |                                     |                          |                     |                                     |             |
| Terrain                   |                                                          |                                     |                          |                     |                                     |             |
| Pixel Adventure 2         |                                                          |                                     |                          |                     |                                     |             |
| Scenes Packages           |                                                          |                                     |                          |                     |                                     |             |
|                           |                                                          |                                     |                          |                     |                                     |             |

インスペクターと書かれた下の部分の名前を変更する

| インスペクター                                                                                                    | a :                                                                                                    |
|----------------------------------------------------------------------------------------------------|----------------------------------------------------------------------------------------------------|
| ダヴ Untagged<br>したちいは                                                                                                    | 静的▼                                                                                                    |
| ▼ よ Transform<br>位置<br>回転 × 0 × 0 × 0 × 0 × 0 × 0 × 0 × 0 × 0 ×                                                                                    | できる                                                                                                    |
| 拡大/縮小 X 1 Y 1 Z 1                                                                                                    |                                                                                                    |
| ▼ Sprite Renderer                                                                                                    | <b># :</b>                                                                                                    |
| スプライト II Jump (32x32)                                                                                                    | $\odot$                                                                                                    |
| ◆ ○ ○ □ Ø ★ Ø ΦΦ Ø Φ ¬ № ♥ E LT3/#- > 0 I Ø ★ Ø ΦΦ Ø Φ ¬ № ♥ Ptc/hXh7 + • • • • ■ • ● ♥ • • • • ● ♥ Φ ▼ ★ ■ • ● F • Ø SampleScene* C56554名前が変わっている | ■ ► Collab ● 7/0/5 ► L17- ▼ Layout ▼<br>: 00/7-ム<br>: 01/27/**<br>Display 1 ▼ 1280x720 ▼ 拡大/和小 ● 0.422 阿生納に<br>② ● 1/27/**<br>⑦ ● Player<br>⑦ ● Untaggeo<br>○ 0/27/**<br>⑦ ● Player<br>⑦ ● Display 1 ▼ 1280x720 ■ 拡大/和小 ● 0.422 阿生納に<br>③ I<br>数大/和小 ▼ 1 ▼ 1 ▼ 1 ▼ 1 ▼ 1 ▼ 1 ▼ 1 ▼ 1 |

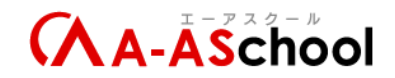

- 0 ×

フォルダの作成

#### $\geq$ プロジェクトウィンドウで右クリック > 作成 > フォルダ

図 Name\_Bg\_Main - SampleScene - PC, Mac & Linux Standalone - Unity 2019.4.30f1 Personal\* <DX11> ファイル 編集 アセット ゲームオブジェクト コンボーネント ウインドウ ヘルブ

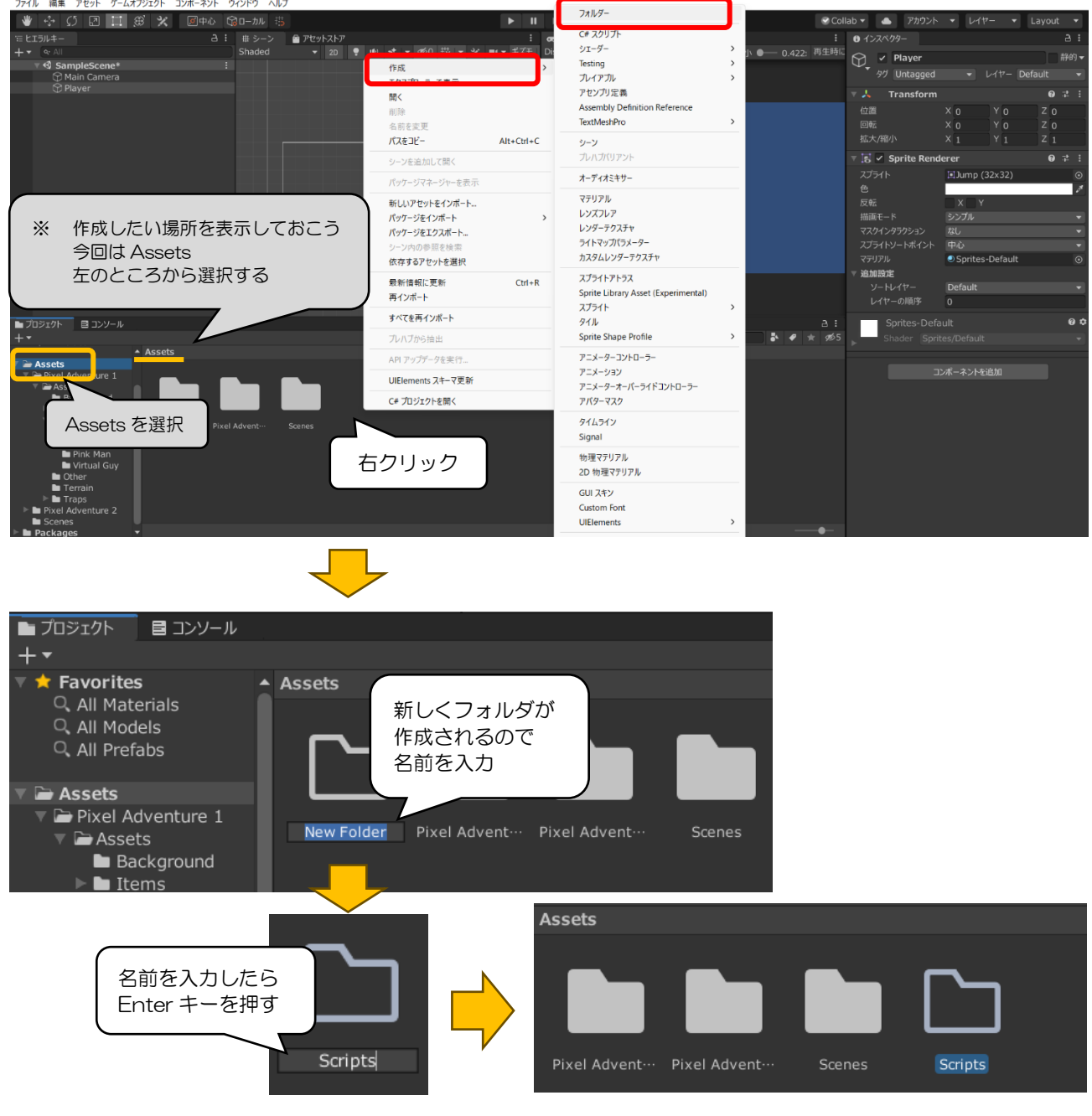

### プロジェクトウィンドウの + クリック > フォルダ

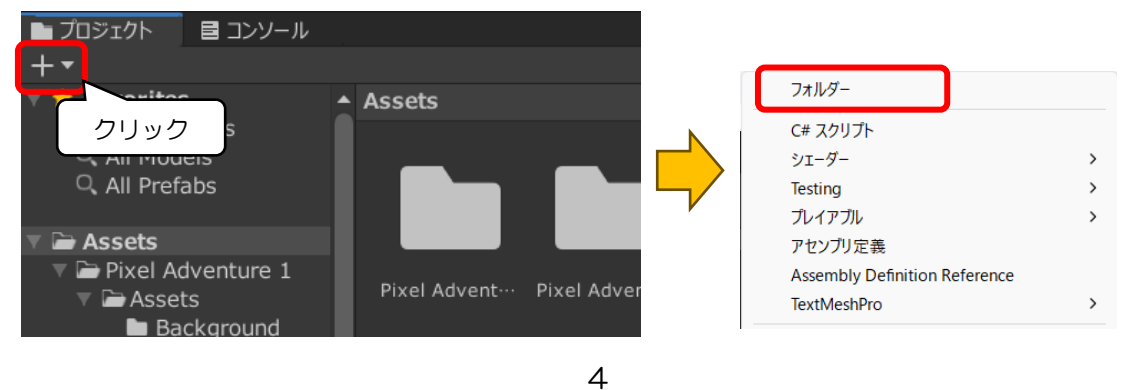

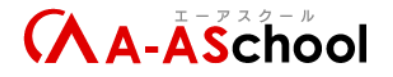

Script (スクリプト)
 オブジェクトに独首の機能を持たせる (動かす) 命令文を書いたもの
 プログラミング言語を記述したファイルのこと
 スクリプトファイルを作成すると、スクリプトファイルと同じ名前のクラスを作成することができる

※クラスとは、特定オブジェクトの設計図のようなもので、関連性のある機能をまとめたもの

▼作成方法

▶ プロジェクトウィンドウで右クリック > 作成 > C#スクリプト

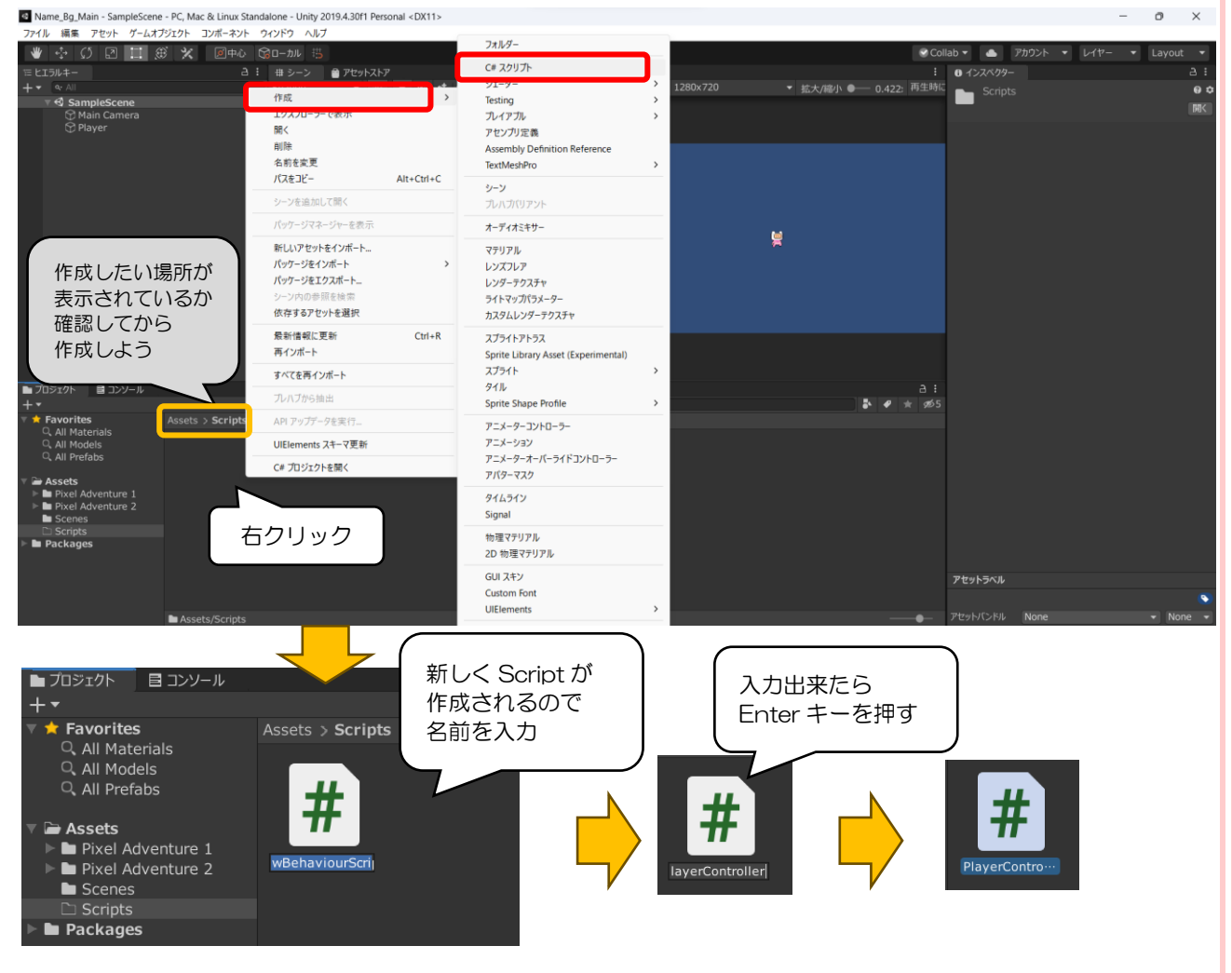

### ➤ プロジェクトウィンドウの + クリック > C#スクリプト

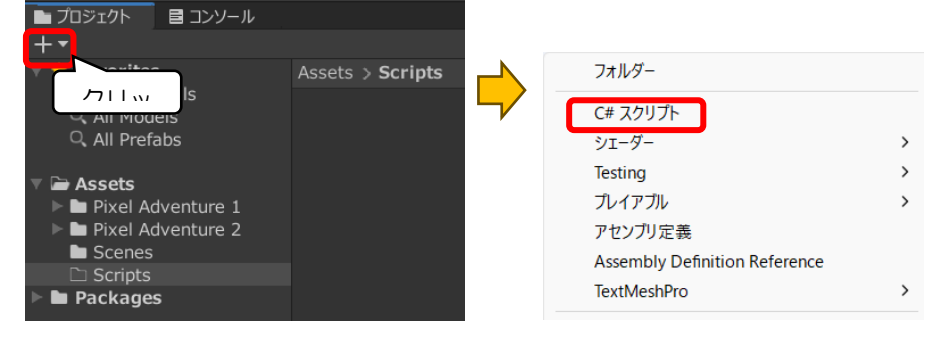

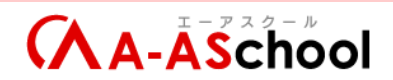

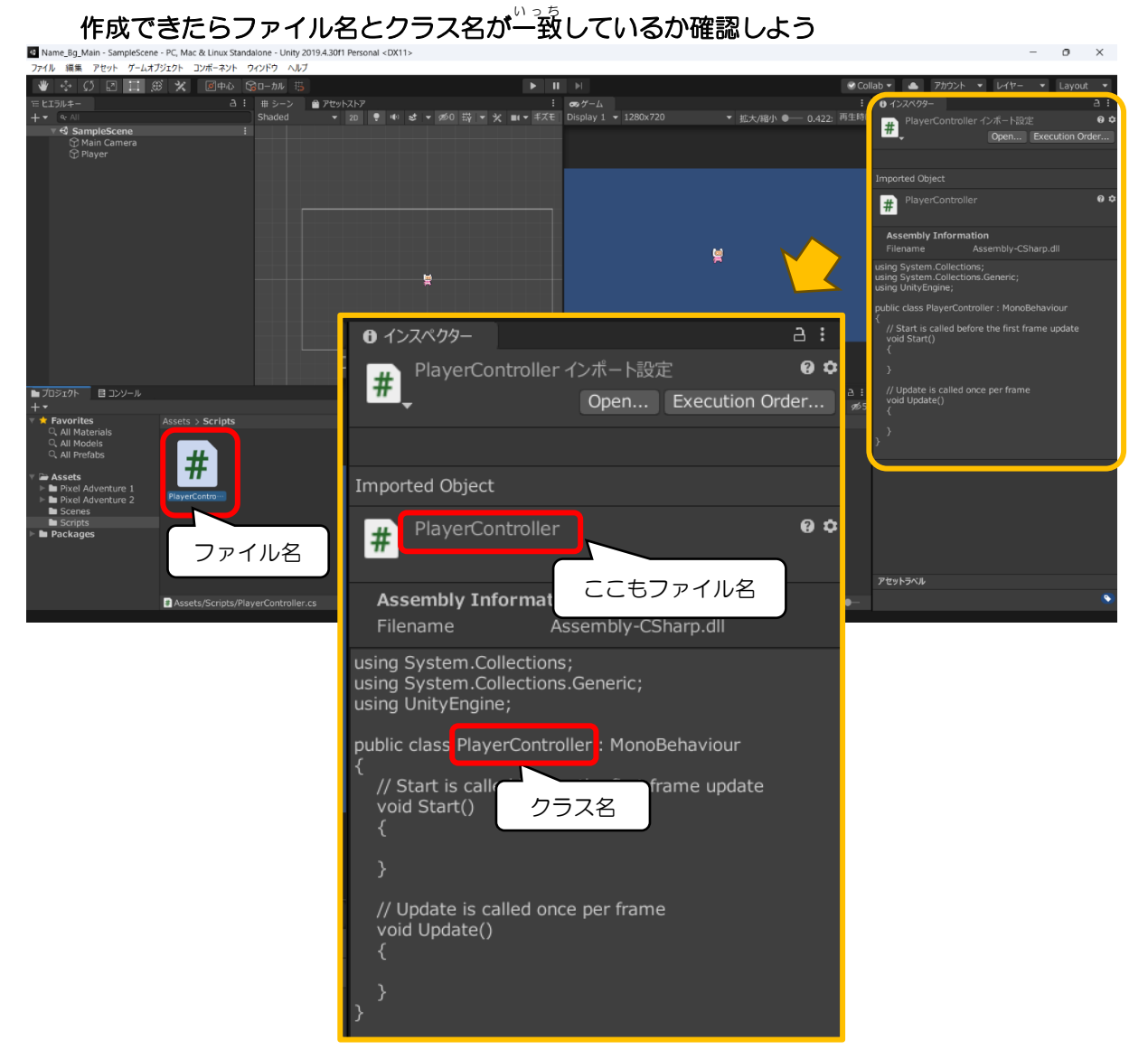

- ※ スクリプトを作成した時、初めに入力した名前が自動的にクラス名に設定される その後、スクリプトのファイル名を変更しても、クラス名は変わらない
- ▼ファイル名とクラス名が違うときの対処方法
- スクリプトを削除して作成し直す(簡単でおすすめ!)
   削除の方法
  - ・削除したいスクリプトを選択して Delete キー

| ESC                                                                                                    | F1     | F2             | F3         | F4         |            | 5      | -6 F              | 7             | -8      | F9                   | F10         | F11        | F12           | Print<br>Screen | Scroll<br>Lock | Pause<br>Break | 9           | A                |                                                 |       |
|----------------------------------------------------------------------------------------------------|--------|----------------|------------|------------|------------|--------|-------------------|---------------|---------|----------------------|-------------|------------|---------------|-----------------|----------------|----------------|-------------|------------------|-------------------------------------------------|-------|
| 半角/<br>全角<br>漢字<br>1 ぬ                                                                                                    | 2 J    | # あ<br>3 あ     | く う<br>4 う | % え<br>5 え | & #<br>6 # | 7 +    | )<br>( \$<br>8 \$ | 6 ()<br>6 8   |         | を<br>=<br>わ<br>ー ほ   | ~ ^         | <br>  + -  | Back<br>space | Insert          | Home           | PgUp           | Num<br>Lock | $\left[ \right]$ | *                                               | -     |
| Tab                                                                                                    |        | ν <sub>τ</sub> | E          | R<br>वृ    | T<br>か     | Y<br>L |                   | ۱<br>(ت       | 0       | P<br>t               | ·<br>@ *)   |            | Enter         | Delete          | End            | PgDn           | 7<br>Home   | 8<br>↑           | 9<br>PgUp                                       | +     |
| Caps Lock<br>英数                                                                                                    | A<br>5 | s<br>と         |            | F(t        | G<br>ŧ     | н<br>< |                   | <b>к</b><br>の | L ŗ     | ) (+<br>; n          | *<br>: け    | } 」<br>] む |               |                 |                |                | 4<br>←      | 5                | $\begin{bmatrix} 6\\ \rightarrow \end{bmatrix}$ |       |
| Ghift     Shift     Shift |        | X<br>z         |            | v          | Ъ          |        | ≁ M               | 5]<           | 、<br>ねし | ං<br>?<br>/          | •<br>•<br>• | 3          | Shift         |                 | 1              |                | 1<br>End    | 2<br>↓           | 3<br>PgDn                                       | Enter |
| Ctrl F                                                                                                    | n      |                | Alt        | 無変換        |            |        |                   | 3             | E換      | bタカナ<br>ひらがな<br>コーマ字 | Alt         | Þ          | Ctrl          | -               | Ļ              | -              | 0<br>Ins    |                  | PgDn                                            |       |

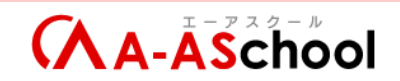

・削除したいスクリプトの上で 右クリック > 削除

| ファイル 編集 アセット ゲームオブジェクト コンポーネン        | ト ウインドウ ヘルブ               |              |                        |                                                         |     |
|--------------------------------------|---------------------------|--------------|------------------------|---------------------------------------------------------|-----|
| 👋 💠 🗘 🛛 🛄 🌐 🛠 🖉 🗣 🕻                  |                           |              |                        | Collab ▼ ▲ アカウント ▼ レイヤー ▼ Layout                        |     |
| 〒 ヒエラルキー                             | 日: #シーン 一アセットストア          | : co 7-L     |                        | <ul> <li>・・・・・・・・・・・・・・・・・・・・・・・・・・・・・・・・・・・・</li></ul> |     |
| + ▼ @ All                            | SI 作成                     |              | 0x720 ▼ 拡大/縮小 ●── 0.42 | 12: 再生時に<br># Test インボート設定                              | 0 4 |
| Main Camera                          | エクスプローラーで表示               |              |                        | Open Execution Ord                                      | er  |
| 🗇 Player                             | 削除                        |              |                        | No MonoBehaviour scripts in the file, or their name     |     |
|                                      |                           |              |                        | a not mator the me name.                                |     |
|                                      | パスをコピー                    | Alt+Ctrl+C   |                        | Imported Object                                         |     |
|                                      | シーンを追加して開く                |              |                        |                                                         | ~ 1 |
|                                      | パッケージマネージャーを表示            |              |                        | # Test                                                  |     |
|                                      | 新しいアセットをインボート             |              | 텇                      | Association .                                           |     |
|                                      | パッケージをインポート               | >            |                        | Filename Assembly-CSharp.dll                            |     |
|                                      | パッケージをエクスポート              |              |                        | using System.Collections;                               |     |
|                                      | シーク内の参照を模倣<br>依存するアヤットを選択 |              |                        | using System.Collections.Generic;<br>using UnityEngine; |     |
|                                      | 最新情報に更新                   | Ctrl+R       |                        | public class NewBehaviourScript : MonoBehaviour         |     |
|                                      | 再インポート                    |              |                        | {<br>// Start is called before the first frame update   |     |
|                                      | すべてを再インポート                |              |                        | void Start()<br>{                                       |     |
| ■プロジェクト 目 コンソール                      | プレハブから抽出                  |              |                        | a: )                                                    |     |
| + ▼<br>▼ ★ Favorites Assets > Script | s API アップデータを実行…          | ٩            | 5, 4                   | ★ 905<br>// Update is called once per frame             |     |
| Q. All Materials                     | UIElements スキーマ更新         |              |                        | void Update()<br>{                                      |     |
| Q All Prefabs                        |                           |              |                        | ,                                                       |     |
| 🛪 🚘 Assets 🛛 📅                       | #                         |              |                        | ) ´                                                     |     |
| Pixel Adventure 1     PlayerContro…  | Test                      | _            |                        |                                                         |     |
| Scenes                               |                           |              |                        |                                                         |     |
| Scripts     Packages                 | 石クリック                     |              |                        |                                                         |     |
|                                      |                           |              |                        |                                                         |     |
|                                      |                           |              |                        |                                                         |     |
|                                      |                           |              |                        | アセットラベル                                                 | ~   |
| # Assets/Script                      | s/Test.cs                 |              | -                      | <b>—●</b> -                                             | •   |
|                                      |                           |              |                        |                                                         |     |
| 溜中山 センセット ため 除り キナわり                 | (                         |              |                        |                                                         |     |
| 選択したアビットを削除しより かく                    | 確認メ                       | ッセージが出てくるので、 |                        |                                                         |     |
| Annata (Christe                      | と見た                       | רעעוור       |                        |                                                         |     |
| Assets/Scripts<br>これを元に戻すこ           | 「Test.cs 日リアホイン」          | //////       |                        |                                                         |     |
|                                      |                           |              |                        |                                                         |     |
|                                      |                           |              |                        |                                                         |     |
|                                      |                           |              |                        |                                                         |     |
|                                      | 削除 キャン                    | セル           |                        |                                                         |     |
|                                      |                           |              |                        |                                                         |     |

スクリプトを開いてクラス名を修正  $\geqslant$ ダブルクリックで開く

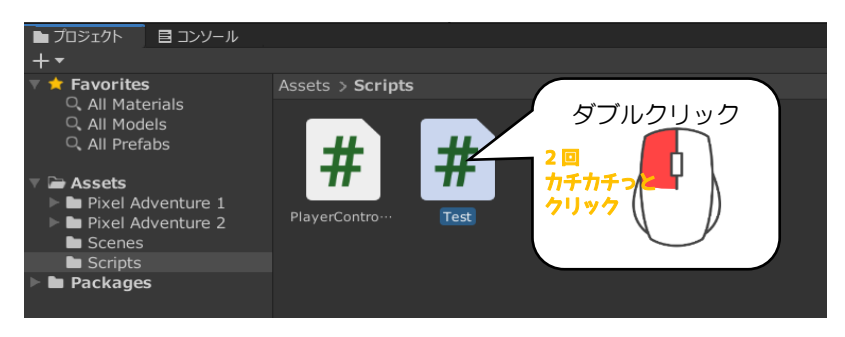

#### スクリプトが開いたらクラス名を修正(例では Test というファイル名)

| ×  |                                   |                        |               |  |
|----|-----------------------------------|------------------------|---------------|--|
| 4  |                                   | •                      |               |  |
| 1  | using System.Collections;         |                        |               |  |
| 2  | using System.Collections.G        | Generic;               |               |  |
| 3  | using UnityEngine;                |                        |               |  |
| 4  |                                   |                        |               |  |
| 5  | public class NewBehaviourS        | Script : MonoBehaviour |               |  |
| 6  | {                                 |                        |               |  |
| 7  | <pre>// Start is called bef</pre> | fd + frame upda        | ate           |  |
| 8  | void Start()                      |                        |               |  |
| 9  | {                                 | クラス名                   | を修正           |  |
| 10 |                                   |                        |               |  |
| 11 | }                                 |                        |               |  |
| 12 | Epu                               | ublic class Test       | MonoBehaviour |  |
| 13 | // Update is                      | · · · · · · · · ·      |               |  |
| 14 | void Update()                     |                        |               |  |
| 15 | 1                                 |                        | )             |  |
| 16 |                                   |                        |               |  |
| 17 | 1                                 |                        |               |  |
| 1/ | 1                                 |                        |               |  |

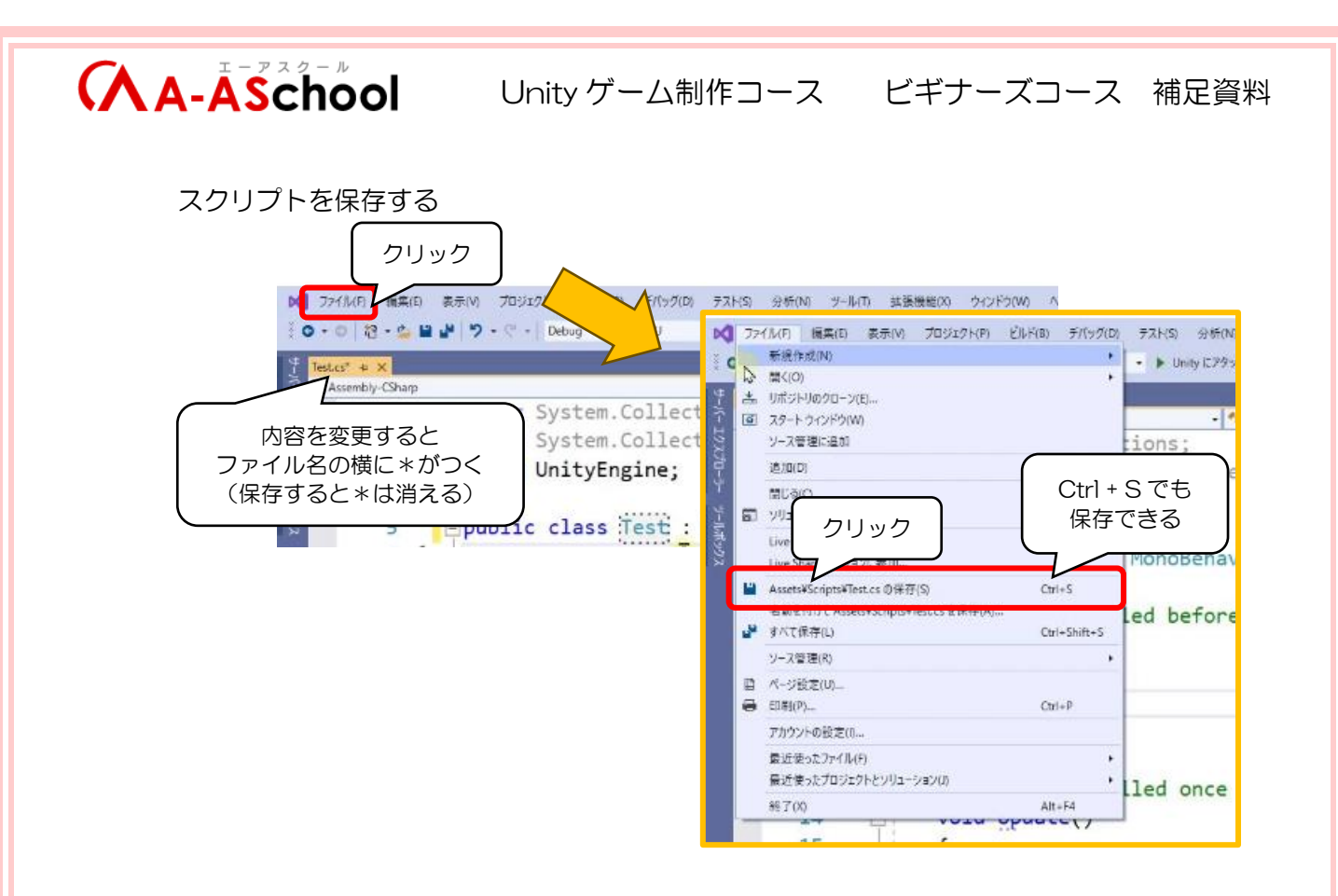

スクリプトを作成したらゲームオブジェクトにアタッチする
 ▼アタッチ

オブジェクトに対して別のオブジェクトやコンポーネントを紐付けする操作

▼アタッチの方法

- ヒエラルキーウィンドウのゲームオブジェクトにドラッグ&ドロップ
- > シーンビューのゲームオブジェクトにドラッグ&ドロップ
- ゲームオブジェクトを選択した 、 、 インスペクターウィンドウのコンポーネントの間に ドラッグ&ドロップ

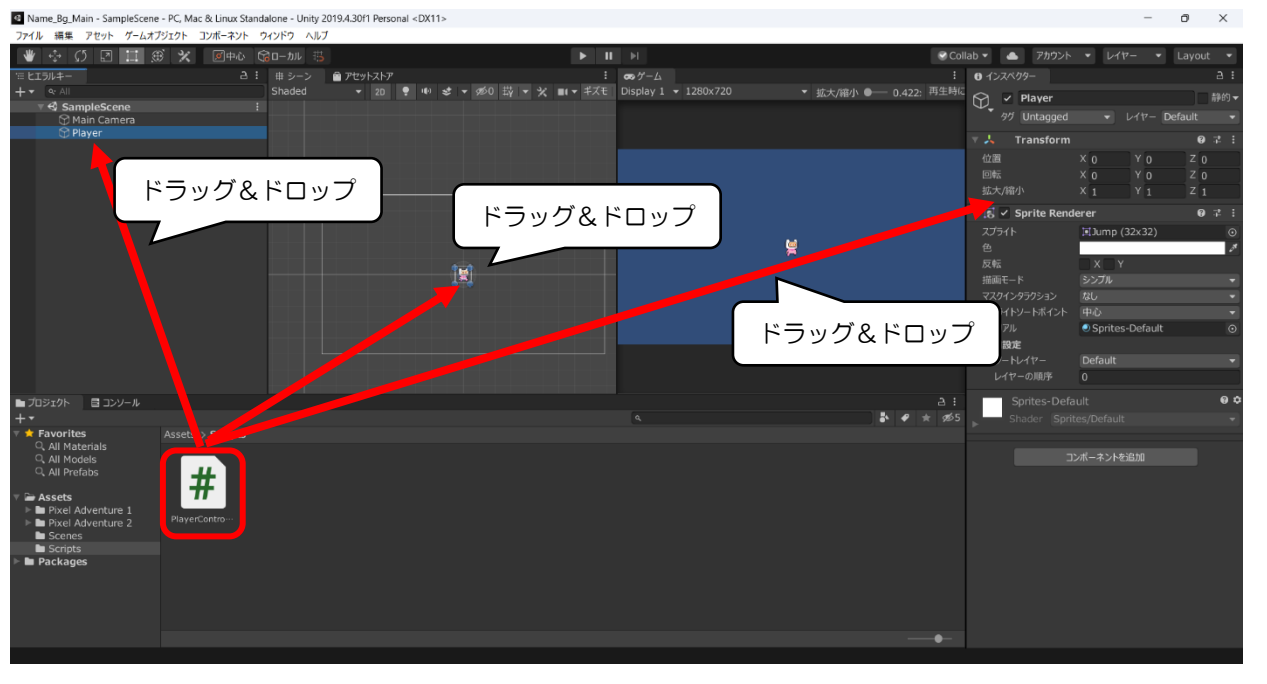

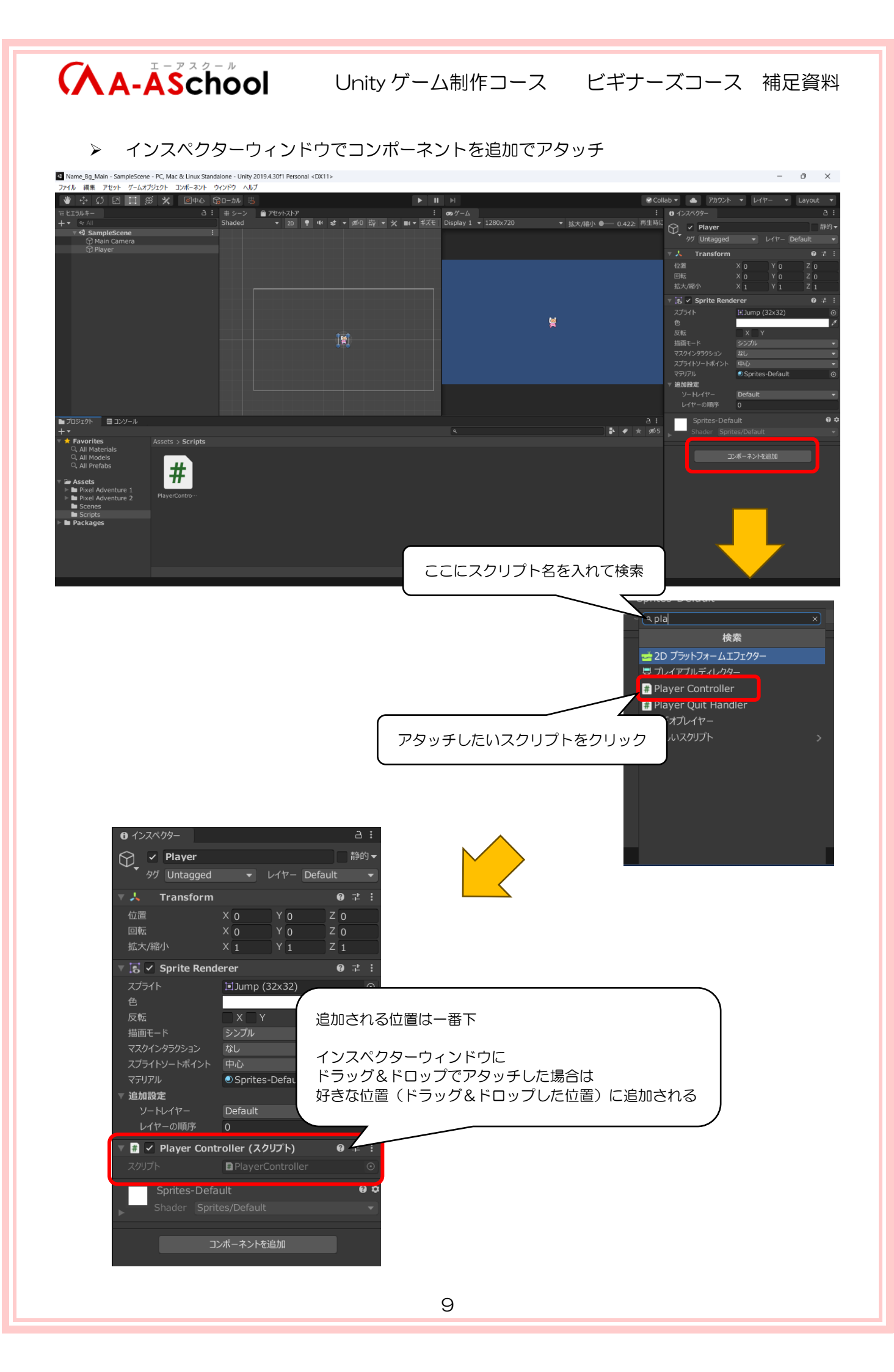

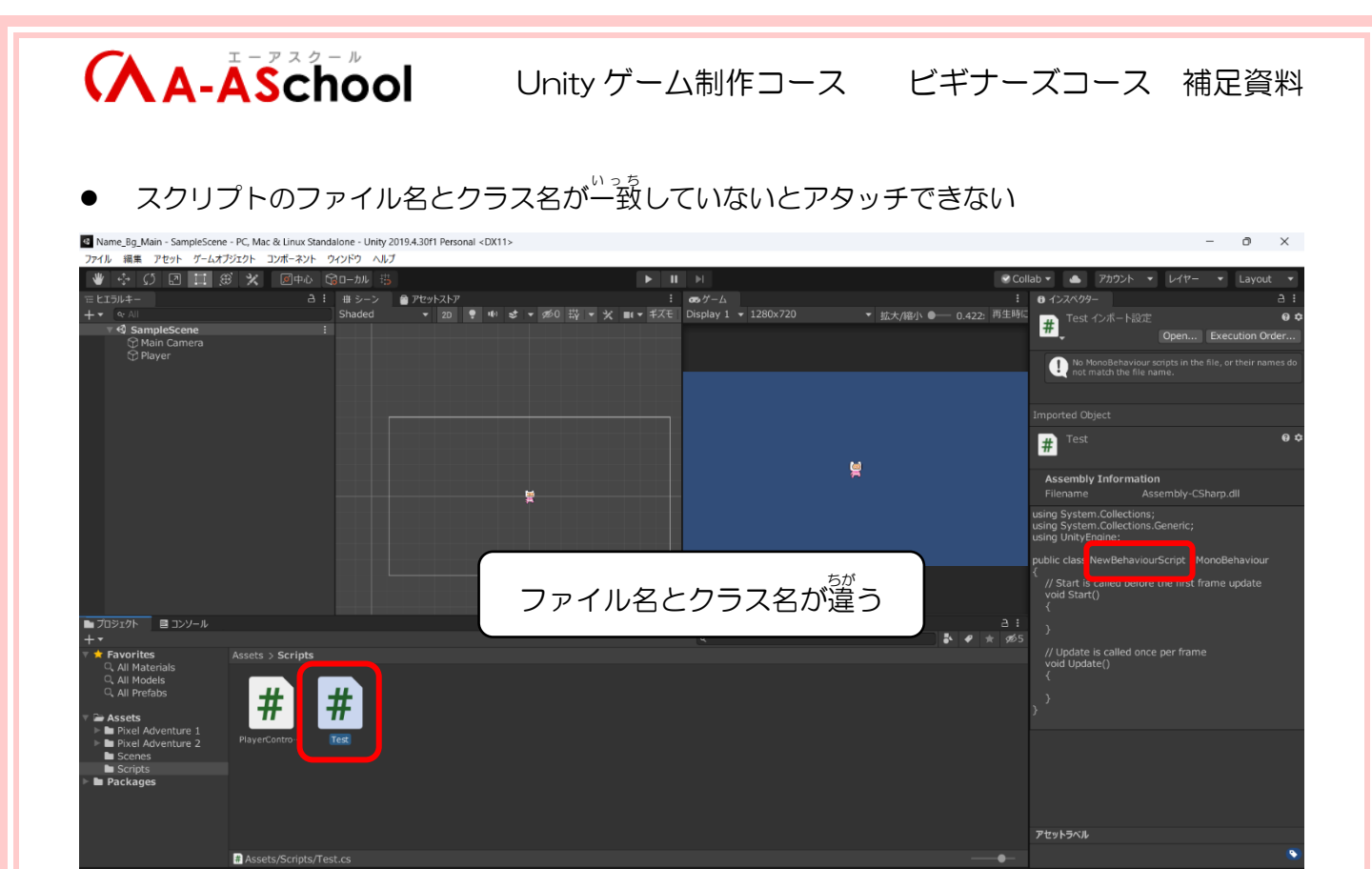

アタッチしようとすると下記のようなエラーメッセージが出てきてアタッチできない

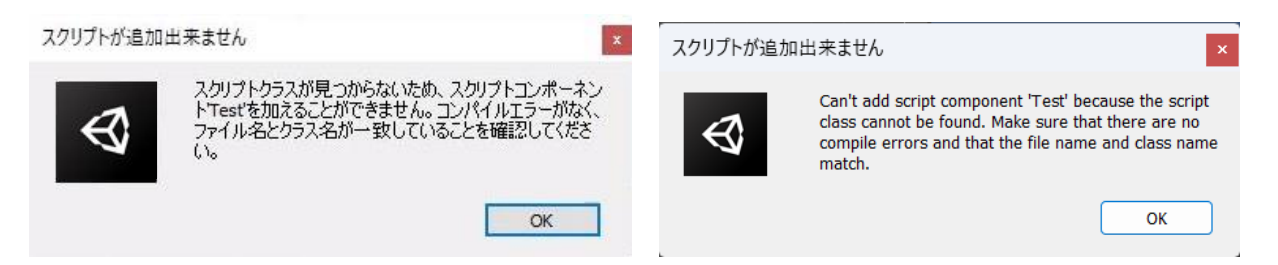

このようなメッセージが出てきたらスクリプトを作り直すかファイル名を修正しよう

● コンポーネント 部品、構成要素。オブジェクトやゲームでの処理に関する心臓部と言われている

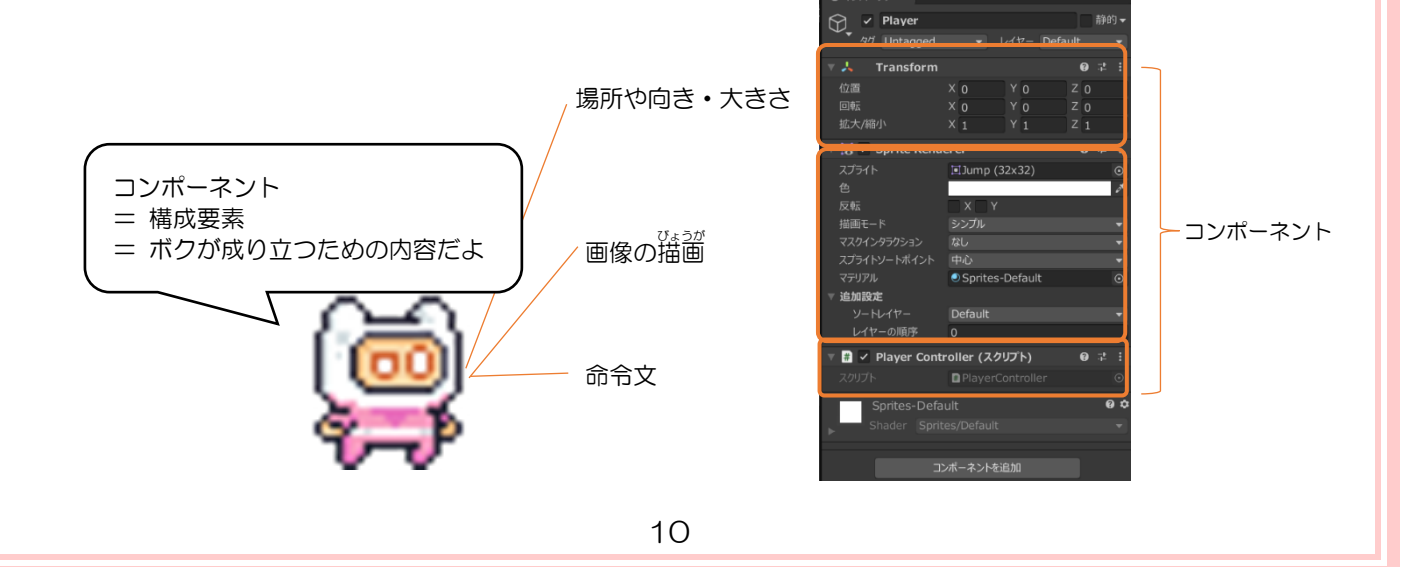

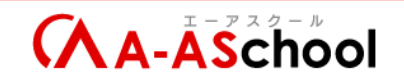

 $\geqslant$ コンポーネントの削除

コンポーネントの右上の縦三点リーダーをクリック > コンポーネントを削除

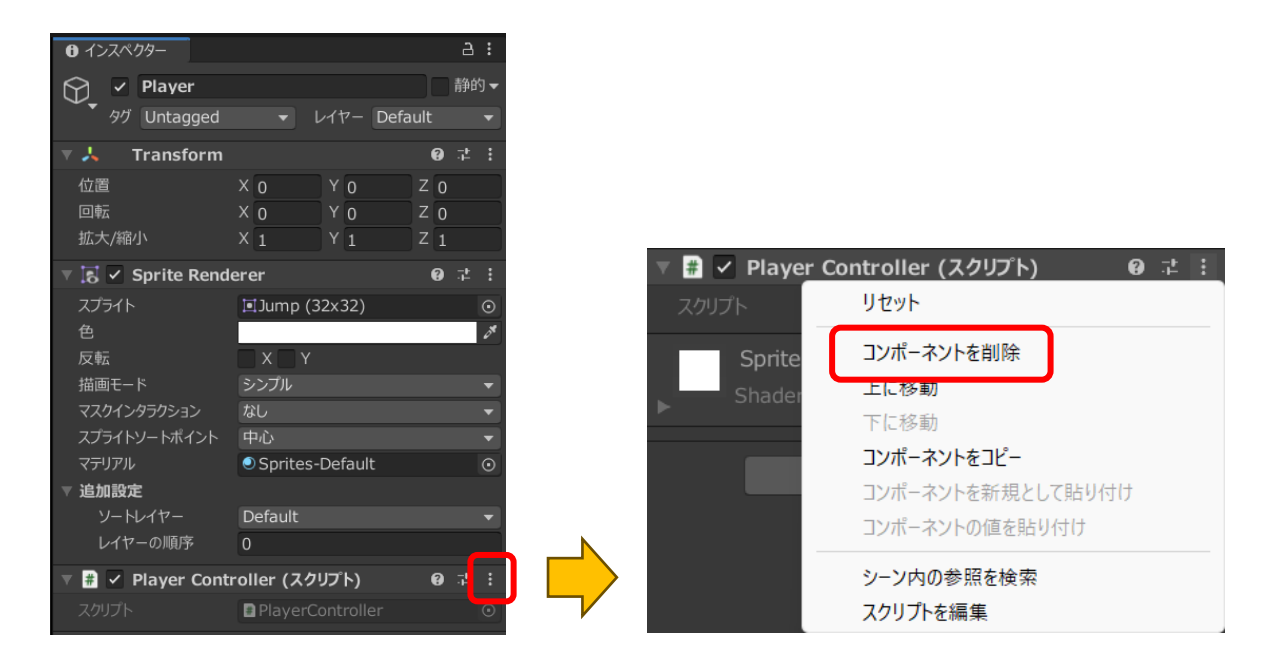

再生する方法

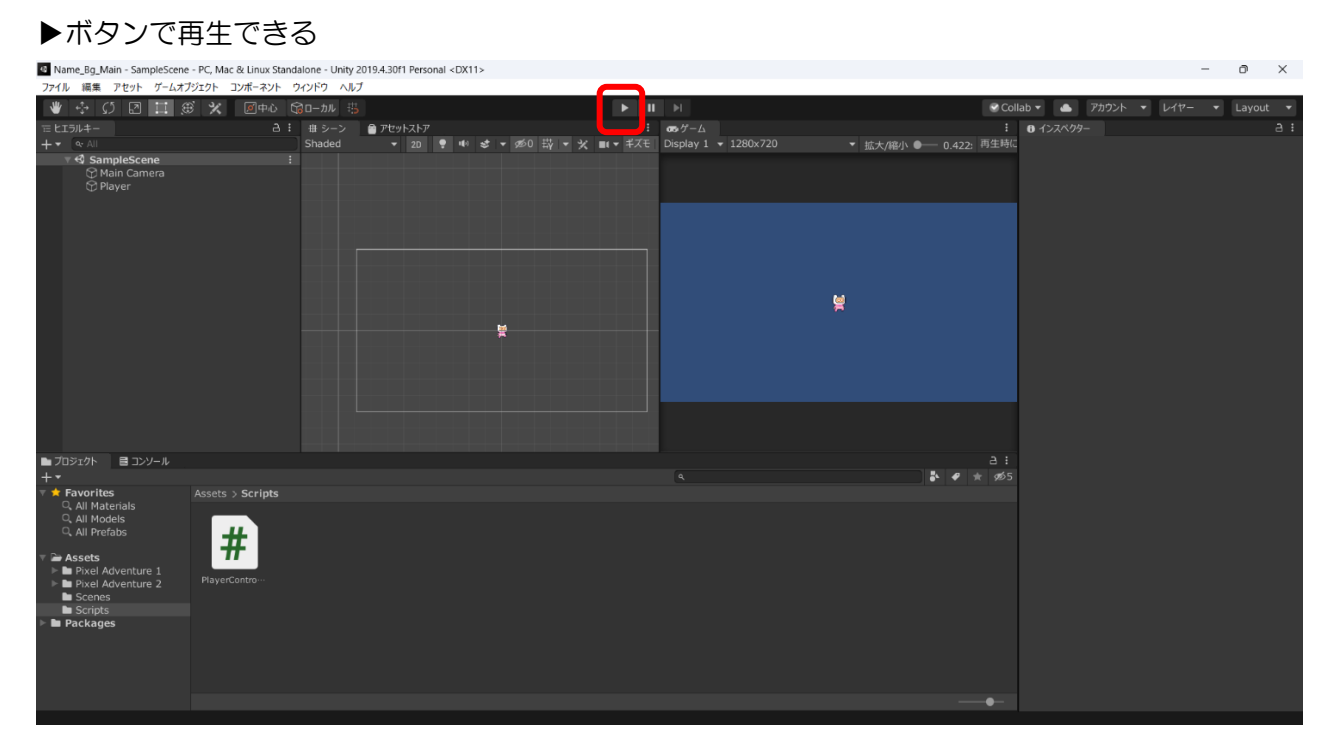

再生中に変更したものは再生を終了すると元(再生前の状態)に戻る

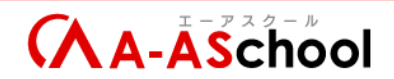

【ショートカット】

- [Shift]キーを押しながらクリック … 複数選択
- 名前を選択して[F2]キー … 名前を変更
- [Alt]+[Tab] … アクティブウィンドウ(選択中のウィンドウ)の切り替え

Unity エディタと Visual Studio (ビジュアルスタジオ)の切り替えに使うと便利

| ESC F1                | F2 F3 F4             | F5 F6 F7 F8                              | F9 F10 F11 F12                                   | Print<br>Screen Lock Pause<br>Break | 9 A          |                 |
|-----------------------|----------------------|------------------------------------------|--------------------------------------------------|-------------------------------------|--------------|-----------------|
| 半角/<br>全角<br>漢字 1 ぬ 2 | 示 3 あ 4 う 5 え<br>5 え | & お ( や ( ゆ ) よ を<br>6 お 7 や 8 ゆ 9 よ 0 わ | $ = \  \  \  \  \  \  \  \  \  \  \  \  \$       | Insert Home PgUp                    | Num<br>Lock  | * –             |
| Tab Q t               |                      |                                          | enter<br>ter ter ter ter ter ter ter ter ter ter | Delete End PgDn                     | 7<br>Home ↑  | 9<br>PgUp +     |
| Caps Lock A<br>英数 A   | S D F _(t)           | B H J K L b                              | +<br>; n : け ] む                                 |                                     | 4 5<br>←     |                 |
| Shift     Z     Z     | v S X C V<br>ひ チ ち C | B N M < 、) > 。<br>こ み ち , ね ふ            | ?・<br>/ め、ろ 合 Shift                              |                                     | 1 2<br>End ↓ | 3<br>PgDn Enter |
| Ctrl Fn               | Alt mæð              |                                          | Alt Ctrl                                         |                                     | 0<br>Ins     | ·<br>PgDn       |

現在起動中のものが表示される

Tab キーで枠が移動するので、切り替えたいところで Alt キーを籬す

| ▲ BGLStep1101.スクリプトのⅢ成と)× +                    | ~ - o x                                                               |
|------------------------------------------------|-----------------------------------------------------------------------|
| ← → C ■ a-aschool.com/online/lesson/step01_01/ | Q ビ ☆ U 添 L U :                                                       |
| きどう<br>記動中のものが表示される                            |                                                                       |
| <complex-block></complex-block>                | <ul> <li>一を離す</li> <li>************************************</li></ul> |

12

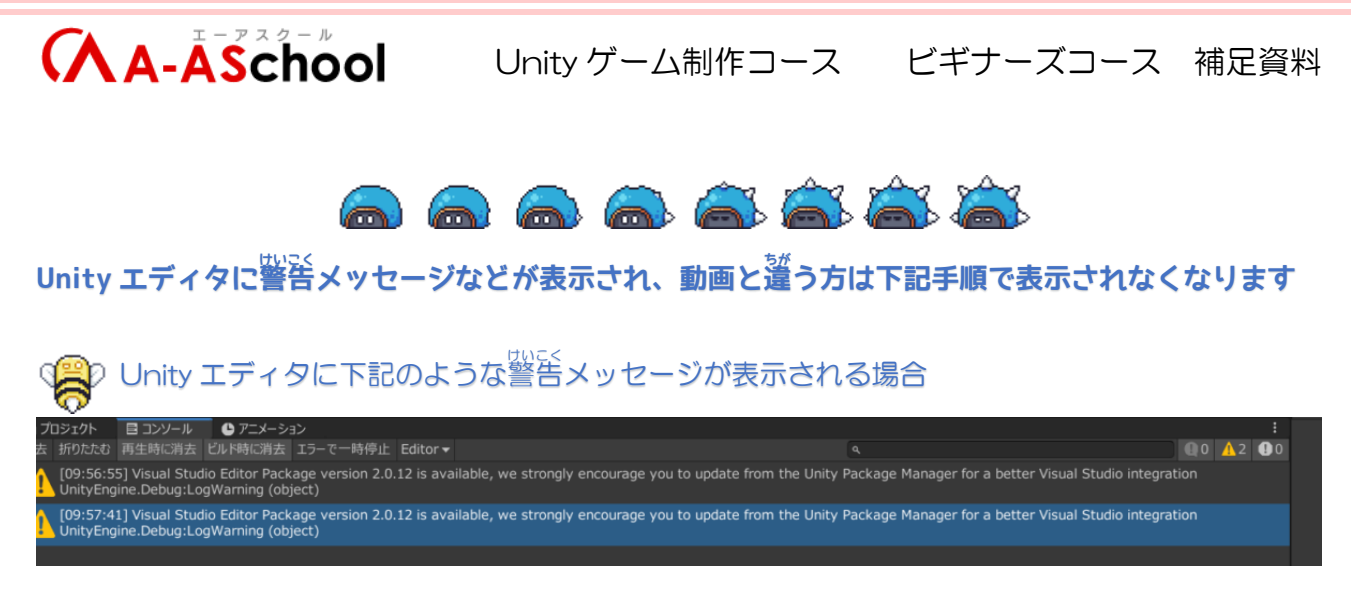

「Unity エディタに新しいバージョンが出ました」という通知メッセージの意味合いで、特にプログラムに問題はありません。

下記の手順で表示されなくなります。

① Unityのメニュー(Visual Studioのほうではありません) > ウィンドウ > Package Manager

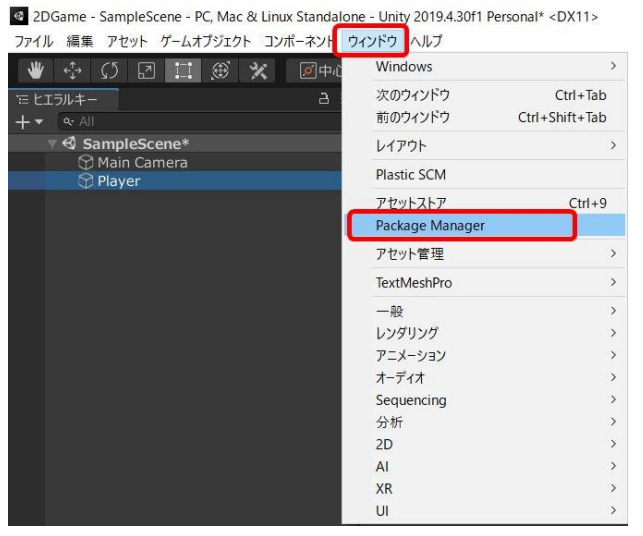

② プロジェクト内を選択

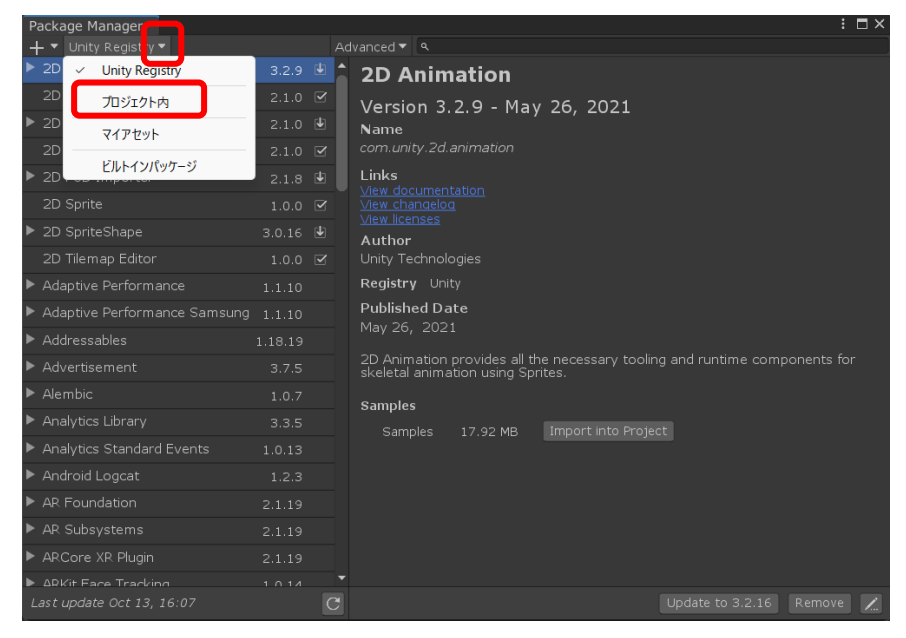

13

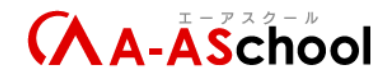

③ 「Visual Studio Editor」を選択して「Update to XXXX」を押す

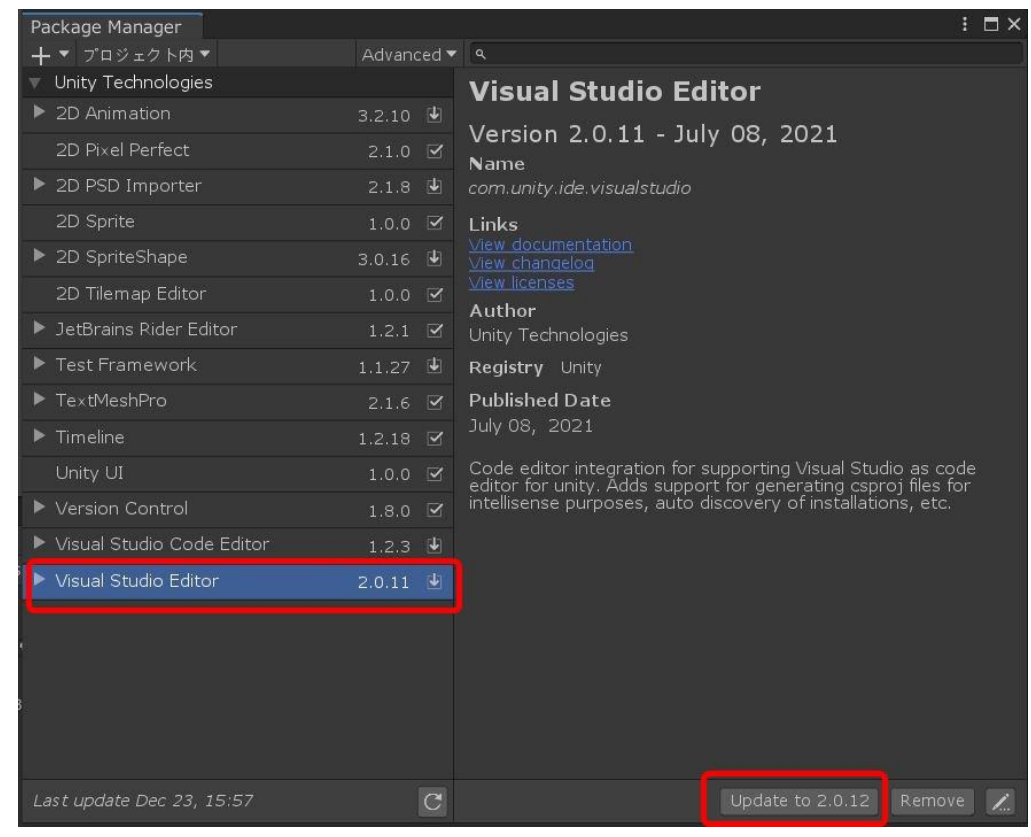

**Å** 

Unity エディタに下記のようなメッセージが表示される場合

♥ Unity スクリプト |0 個の参照 ⊐public class Test : MonoBehaviour // Start is called before the first frame update ♡Unity メッセージ|0 個の参照 void Start() // Update is called once per frame ♥Unity メッセージ10 個の参照 void Update()

表示されていても問題ありませんが、下記手順で表示されなくなります。

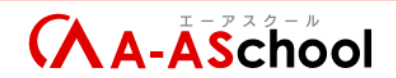

① Visual Studioの ツール → オプション を選択

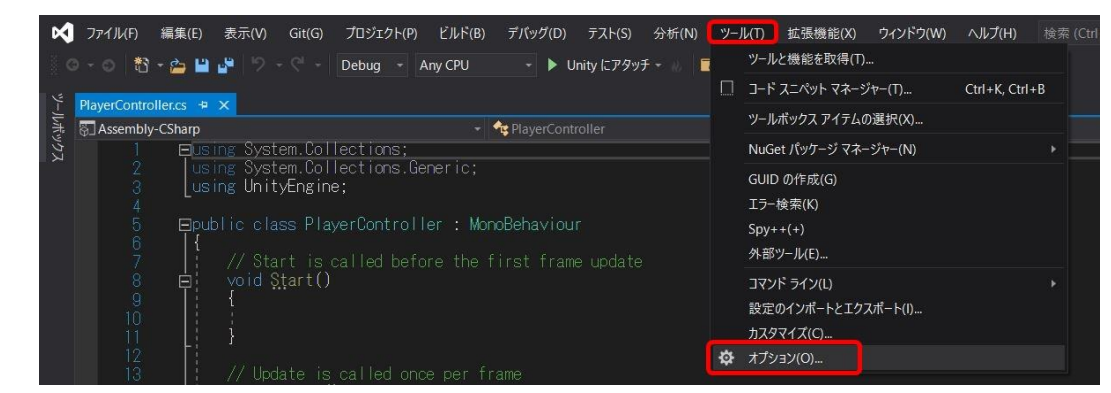

② 左側の部分の テキストエディター → すべての言語 → CodeLens を選択

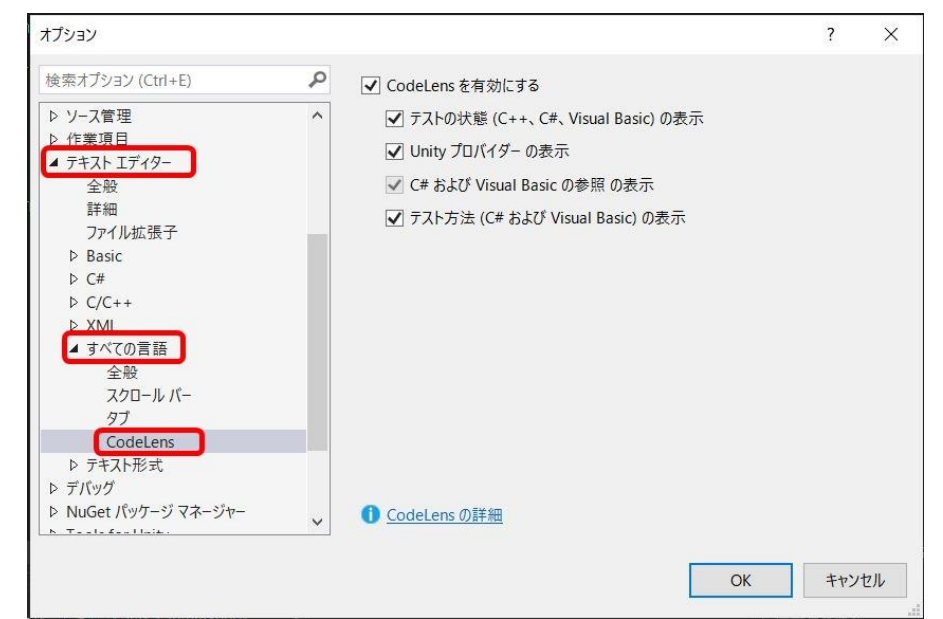

③ 右側の CodeLens を有効にする のチェックをはずして OK を押す

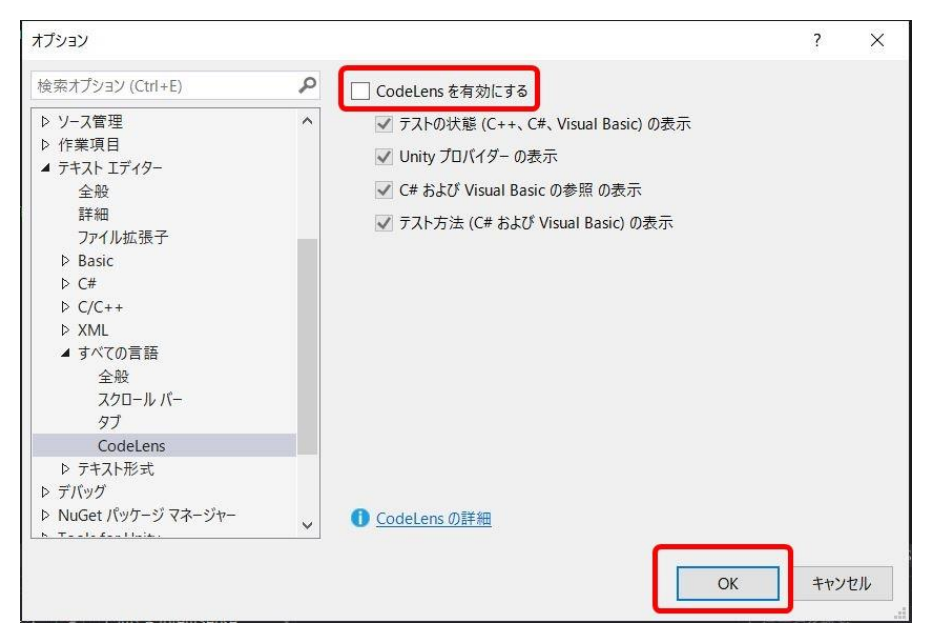